# Accessing TARGET2000

### Introduction:

Because we are transmitting private client data, the security of the **TARGET2000** system is very important. As such, access to **TARGET2000** is very restricted and several safeguards must be passed before you can use the system. This booklet is designed to guide you through the process gaining access to **TARGET2000**. To break down what can seem to be a daunting task into more manageable portions this booklet is divided into the following sections.

If you wish, you can use this guide as a checklist, marking off the steps as you proceed through the sections. You do not need to complete all of these sections in one sitting, but it is best to complete each section that you start.

| Section I   | Getting Started<br>System Requirements                                  |
|-------------|-------------------------------------------------------------------------|
| Section II  | Fax Agency Registration                                                 |
| Section III | Registering at Secure Access Washington (SAW)<br>Creating a SAW account |
| Section IV  | <b>Registering for TARGET2000</b><br>Adding TARGET as a Service         |
| Section V   | Logging Into TARGET2000                                                 |
| Section VI  | Frequently Asked Questions                                              |

## Section I

### **Getting Started**

Before we get started take a minute to make sure that you have everything set up. A few moments spent now will save you headaches later on.

Your computer should at least meet these minimum requirements:

Internet Explorer version 8 or above Internet access Windows XP or above

## Section II

### Fax TARGET Agency Registration Form

#### Fax TARGET Agency Registration Form:

Fax the **TARGET Agency Registration** form (see below) to DBHR. <u>This form needs to</u> <u>be signed by your agency director or for county staff or ATR users, by the county</u> <u>Alcohol and Drug Coordinator</u>. Explanations of the form fields are on page two of that form.

The fax number for DBHR is **360-407-0369**. A copy of the TARGET Agency Registration form is included below.

DBHR will fax you confirmation that your TARGET Agency Registration form was received. The **Agency User Notification** sent to you will include:

- TARGET2000 user id
- TARGET2000 password
- TARGET2000 service code (for adding a service at Secure Access Washington (SAW))

Please keep this form, as you will need this information in Section V, Logging into TARGET. You should continue the application process in Section III before receiving your Agency User Notification form.

You can expect to receive the Agency User Notification form within 5 business days. If you do not receive it within that time or have questions about this stage of the process, please call the Target Helpdesk at 888-461-8898.

It is recommended that you make copies of these forms and keep the originals to use as a template.

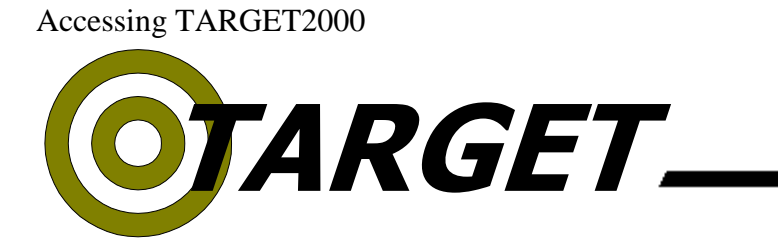

Washington State Division of Behavioral Health and Recovery (DBHR)

Agency Name (or County if county staff)

| Fax #  |                                                                                                    |                                                                 |                                         |                 |  |  |  |
|--------|----------------------------------------------------------------------------------------------------|-----------------------------------------------------------------|-----------------------------------------|-----------------|--|--|--|
|        | For All Users                                                                                                  |                                                                 |                                         |                 |  |  |  |
|        | a) Name [Last, First, Middle Initia                                                                            | a) Name [Last, First, Middle Initial]                           |                                         |                 |  |  |  |
|        | b) Phone number                                                                                                |                                                                 |                                         |                 |  |  |  |
| tep    | d) User status                                                                                                 | e) s                                                            | Select user type(s)                     | -               |  |  |  |
| Ñ      | <ul> <li>New User</li> <li>Remove User</li> <li>Add/Change User Type</li> <li>Add Agencies for User</li> </ul> | <ul> <li>TARGET- Data Entr</li> <li>TARGET – Reports</li> </ul> | y □ ATR (Access to Recovery)<br>□ SCOPE |                 |  |  |  |
|        | f) User Signature                                                                                              |                                                                 |                                         |                 |  |  |  |
|        | For All Users                                                                                                  |                                                                 |                                         |                 |  |  |  |
| Step 2 | This form must be signed by                                                                                    | y the treatment                                                 | i) Print Name                           |                 |  |  |  |
|        | County Drug and Alcohol C                                                                                      | Coordinator.                                                    | j) Authorizing Signature                |                 |  |  |  |
|        | For ATR Users Only: Fax t<br>and Drug Coordinator                                                              | o County Alcohol                                                | l) Date                                 |                 |  |  |  |
| 3      | k) ATR user type                                                                                               |                                                                 | m) Print Name                           |                 |  |  |  |
| Step   | □ RSS<br>□ RSS-Data Entry Only                                                                                 |                                                                 |                                         |                 |  |  |  |
|        | <ul> <li>ATR Interview Only – Data Entry</li> <li>ATR County Rate Manager/Provi</li> </ul>                     | y (GPRA)<br>ider List Manager                                   | n) Signature of County Coordinator      |                 |  |  |  |
| 4      | For All Users                                                                                                  |                                                                 |                                         |                 |  |  |  |
| Step   | Please Mail to: DBHR TAF<br>(360) 407-0369.                                                                    | RGET2000 Helpdesk                                               | k, PO Box 45600, Lacey, WA 9            | 98503 or Fax to |  |  |  |

## **Agency Registration**

The Target Agency Registration Form is used to manage access and user rights on the Target system. Each person that wishes to use Target must complete this form and have it signed by either their agency director or, for county staff, by the County Alcohol and Drug Coordinator.

This form is also used to request that a user's access to Target be revoked if the user changes positions or leaves the employment of the agency or county.

With the exception of Step 3, which is conditionally required, please fill out all portions of this form.

#### Step 1

<u>d) User Status Definitions:</u>

 New User: Select this option for new users to Target
 Remove User: Remove access for selected user
 Change User Type: Add or change user rights
 Add Agencies for User: Add access to more agencies for selected user
 e) User Type Definitions:

TARGET Data Entry: Able to input data and run reports

TARGET Reports: Reports only, no data entry

SCOPE: Report generating program. Users must also register at www.scopewa.net

**ATR:** (Access To Recovery) Able to perform the various ATR functions. If you select this then Step 3 must be completed as well.

#### g) Agency #s or County

**Agency Number:** If the user works at a treatment agency, enter the six-digit "Greenbook" number for the agency or agencies for which access is to be given

County: If the user works for the county, enter the name of the appropriate county

#### Step 2

#### i,j) Authorizing Signature

Printed name and signature of the treatment agency director or, for county staff, by the County Drug and Alcohol Coordinator.

#### Step 3

This section must be completed if the user is requesting access to ATR functionality within Target. All other users may skip this section.

k) ATR User Type

**RSS:** Authorizes services, creates vouchers, documents eligibility, add and edit recovery plan, interviews (GPRA's), ATR reports

**RSS – Data Entry Only:** Creates vouchers, documents eligibility, add and edit recovery plan, interviews (GPRA's)

ATR Interview Only – DATA Entry (GPRA): access to interview screens (GPRA) for data entry

Reports Only: ATR reports only, no data entry

ATR County Rate Manager/Provider List Manager: Add and change the County Rate Table and the Provider list

m,n) Signature of County Coordinator

The printed name and signature of the Drug and Alcohol Coordinator in your county or another person specifically authorized to approve ATR access must be obtained.

#### Step 4

Once this form is received by DBHR it will be processed. Any return correspondence will be sent to the fax number provided in the initial section of the form.

#### Secure Access Washington: <u>https://secureaccess.wa.gov</u>

 TARGET Forms and Documentation: <a href="http://www.dshs.wa.gov/dbhr/daT2KMain.shtml#dbhr">http://www.dshs.wa.gov/dbhr/daT2KMain.shtml#dbhr</a>

 SCOPE Site: <a href="http://www.scopewa.net">www.scopewa.net</a>

Please contact the TARGET Help Desk at 888-461-8898 if you have any questions.

## **Section III**

## Registering at Secure Access Washington (SAW)

## Creating a SAW account

Connect to the Internet and open up Internet Explorer.

In the address bar of your browser type: <u>https://secureaccess.wa.gov/</u> and press the Enter key.

Click on **Do not have an account?** Create one

| ← → M https wa.                                                                                              | jov                                                                                                    | 🕒 💷 🔜 🕰 🕒 🕒 🕒 |
|----------------------------------------------------------------------------------------------------|----------------------------------------------------------------------------------------------------|---------------|
| Eile     Edit     View     Favorites     Tools     Help       Suggested     Sites     Sites     Pree Hotmail | Web Slice Gallery ▼                                                                                          |               |
|                                                                                                    | SAW SecureAccess<br>WASHINGTON®                                                                              |               |
|                                                                                                    | Login to your SecureAccess Washington Account                                                                |               |
|                                                                                                    | User ID: Password:                                                                                           |               |
|                                                                                                    | login                                                                                                    | E             |
|                                                                                                    | Do not have an account? <u>Create one</u>                                                                    |               |
|                                                                                                    | Forgot your User ID?<br>Forgot your password?<br>Haven't received activation email?<br>Activate your account |               |
|                                                                                                    | Privacy Notice Help                                                                                          |               |
|                                                                                                    | Copyright 2004-2010 © Washington State Department of Information Services All Rights<br>Reserved             |               |

---Click on the <u>Start</u> button.

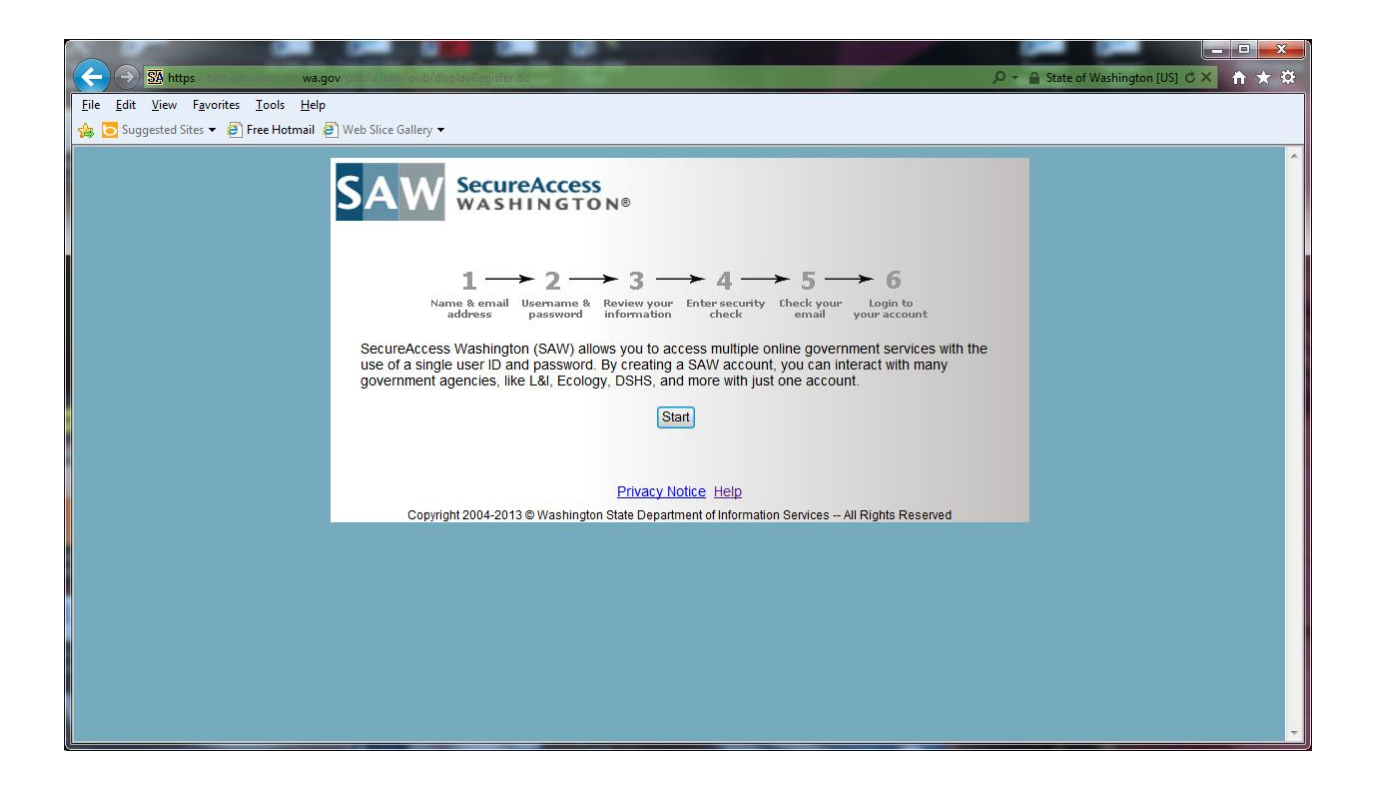

---On the next screen you will need to fill out all the blank boxes.

---Hit the <u>Next</u> button when done.

| Ella Edit View Exportar Toole Halo                                                                                                    |  |
|----------------------------------------------------------------------------------------------------|--|
| A Suggested Sites ▼ B Free Hotmail B Web Slice Gallery ▼                                                                                                    |  |
|                                                                                                    |  |
| SAW SecureAccess<br>WASHINGTON®                                                                                                    |  |
| $1 \longrightarrow 2 \longrightarrow 3 \longrightarrow 4 \longrightarrow 5 \longrightarrow 6$ Name & email Username & Review your Enter security Check your Login to address password information Enter security Check your Login to email your account |  |
| Enter your personal information:                                                                                                    |  |
| Name Mickey Mouse                                                                                                    |  |
| E-Mail Address lindy.blankenship@dshs.wa.gov                                                                                                    |  |
| Confirm E-Mail lindy.blankenship@dshs.wa.gov                                                                                                    |  |
| Secret Question What was the mascot of your high school football team?                                                                                                    |  |
| Question Answer Mickey Mouse                                                                                                    |  |
| Previous Next                                                                                                    |  |
| Privacy Notice Help                                                                                                    |  |
| Copyright 2004-2013 © Washington State Department of Information Services - All Rights Reserved                                                                                                    |  |

---Now you are at Step 2 where you'll need to create a User ID and Password for SAW.

---Hit the Next button to take you to step 3

|                                                                                      |                                                                                                    |                                      | _ <b>D</b> _X |
|--------------------------------------------------------------------------------------|----------------------------------------------------------------------------------------------------|--------------------------------------|---------------|
| 🔶 🛞 https://test-secureaccess.wa.gov/public/saw/pub/subm                             | tRegister1.do                                                                                                    | , P → 🔒 State of Washington [US] ぐ > | × 🕆 🛪         |
| <u>F</u> ile <u>E</u> dit <u>V</u> iew F <u>a</u> vorites <u>T</u> ools <u>H</u> elp |                                                                                                    |                                      |               |
| 👍 🧿 Suggested Sites 🔻 👰 Free Hotmail 🗿 Web Slice Gallery 👻                           |                                                                                                    |                                      |               |
| SAW                                                                                  | ecureAccess<br>vashington®                                                                                                    |                                      | *             |
| Name<br>add<br>Create a user I<br>NOTE: We value                                     | 1  2  3  4  5  6 Review your Enter security Check your Login to your account information Enter security Check your your account 0 and password:<br>the security of your personal information. In order to protect this information, your                                            |                                      |               |
| password will exp<br>password should                                                 | ire every 24 months or 13 months depending on application access. Also, your not include a dictionary word.                                                                                                    |                                      |               |
| User ID                                                                              | Nousem You have selected a secure password!                                                                                                    |                                      |               |
| Password                                                                             | Requirements for a secure password:                                                                                                    |                                      | E             |
| Confirm Password                                                                     | Choose a password with:<br>• at least 10 characters<br>• contain at least three of the following<br>character classes: uppercase letters,<br>lowercase letters, numerals, special<br>characters<br>• does not contain user ID<br>• does not contain your full name<br>Previous Next |                                      |               |
| Copyright:                                                                           | Privacy Notice Help<br>2004-2013 © Washington State Department of Information Services All Rights Reserved                                                                                                    |                                      |               |

Revised 01/2014

---Step 3 is your Personal and account Information. You'll want to review it for accuracy and it gives you the option to print it out. Please print out for your records. If everything looks correct the hit the <u>Next</u> button.

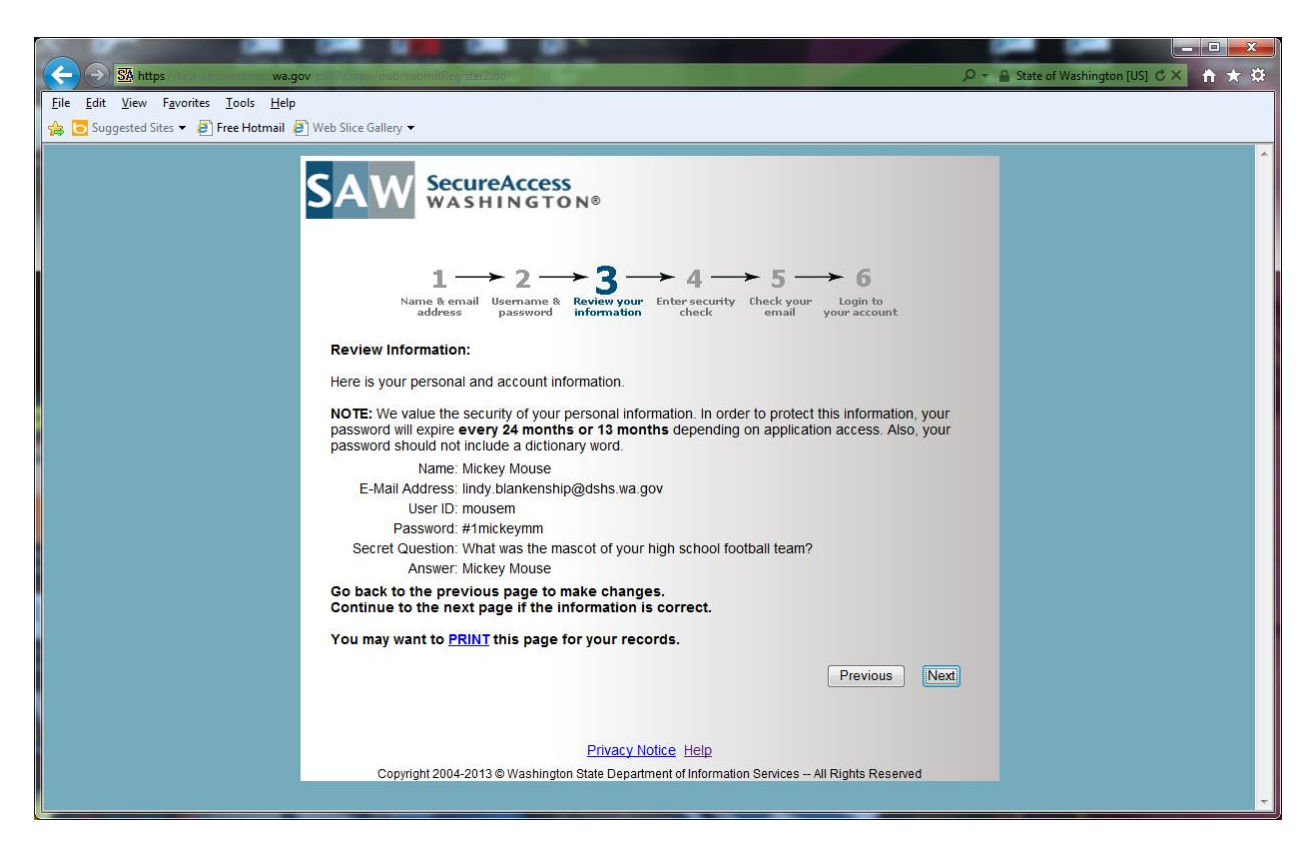

---Step 4 putting in a "Security Code". Type the security code that you see in the box and then hit <u>Submit</u>.

| 🔆 🕘 🔀 https://test-secureaccess.wa.gov/public/saw/pub/displayRegister4.do 🖉 🗸                                                           | 🔒 State of Washington [US] 🖒 🗙 🏠 |
|----------------------------------------------------------------------------------------------------|----------------------------------|
| Eile Edit Yiew Favorites Iools Help                                                                                                    |                                  |
| 🐅 😇 Suggested Sites 👻 🗃 Free Hotmail 🗿 Web Slice Gallery 🔻                                                                              |                                  |
| SAW SecureAccess<br>WASHINGTON®                                                                                                    |                                  |
| $1 \xrightarrow{} 2 \xrightarrow{} 3 \xrightarrow{} 4 \phantom{aaaaaaaaaaaaaaaaaaaaaaaaaaaaaaaaaaa$                                     |                                  |
| Please enter the security code (Not case-sensitive):<br>The security code helps us to prevent massive user sign-up from robot programs. |                                  |
| axgux                                                                                                    |                                  |
| In the box below, enter the security code you see above: ( <u>Click here if you cannot read the code</u> )<br>axguxk                    |                                  |
| Previous Submit                                                                                                    |                                  |
| Privacy Notice Help                                                                                                    |                                  |
| Copyright 2004-2013 © Washington State Department of Information Services All Rights Reserved                                           |                                  |
|                                                                                                    |                                  |

--Once you hit <u>Submit</u> it will take you to Step 5 and an email will be sent to the email address you provided. Below is the step 5 screen.

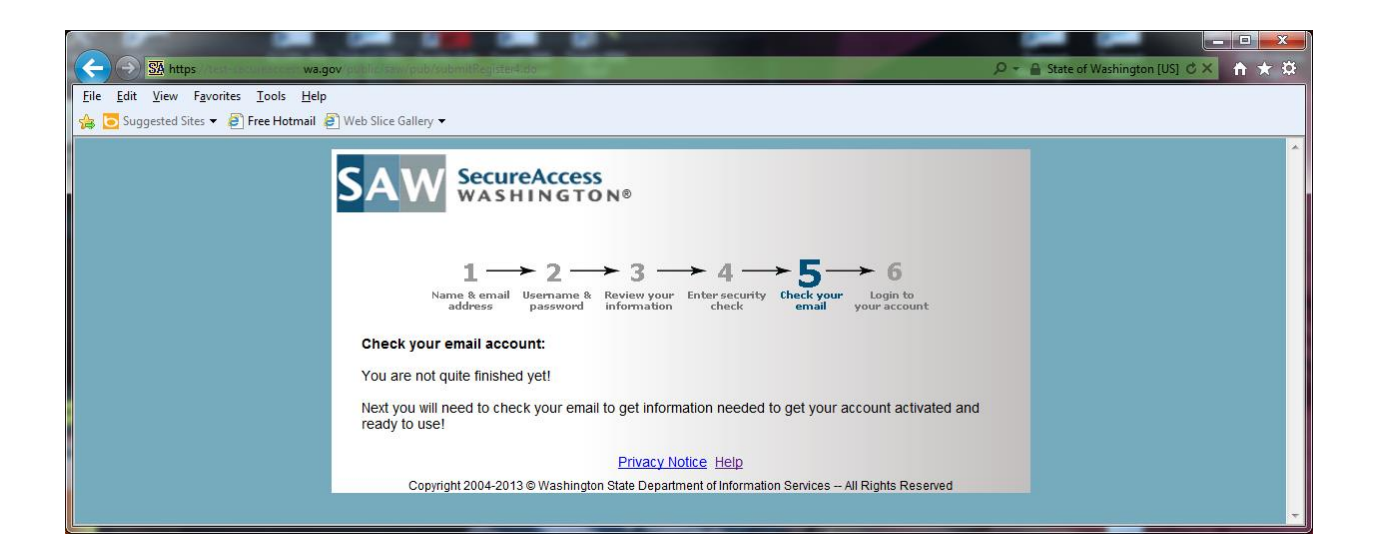

#### Accessing TARGET2000

---Below is a sample of the email that will be sent to your in box. Once you have received the email, which should be relatively quick. You can close out the screen above showing step 5

---Now you will want to click on the account activation link from email sent to you. This will take you back to the login screen, Step 6.

| 🖂 🛛 🗇 🛱 🍙 🕤 🖛 SecureAccess Washington : Welcome to SecureAccess Washington - Message (Plain Text)                                                                                                    |                         |
|----------------------------------------------------------------------------------------------------|-------------------------|
| File Message McAfee E-mail Scan                                                                                                    | ۵ 🕜                     |
| Image: Second second second | nslate                  |
| Delete Respond Quick Steps 🖬 Move Tags 🖼                                                                                                    | Editing Zoom            |
| Extra line breaks in this message were removed. From: secureaccess@dis.wa.gov Sent: V To: Blankenship, Lindy (DSHS/MSD) Cc: Subject: SecureAccess Washington : Welcome to SecureAccess Washington **********************************                                                                                                    | Wed 5/8/2013 10:41 AM   |
|                                                                                                    |                         |
| *                                                                                                    |                         |
| ***********                                                                                                    |                         |
| Thank you for signing up with SecureAccess Washington.                                                                                                    |                         |
| Your SecureAccess Washington account [mousem] has been successfully created.                                                                                                    |                         |
| To activate your new account, click the following link.                                                                                                    |                         |
| https://test-secureaccess.wa.gov/public/saw/pub/regConfirm.do?s=28609&userId=mousem                                                                                                    |                         |
| SecureAccess Washington provides access to a growing list of on-line government services via a single user account. complete your sign-up, you may add services to your new account by logging in and choosing "Add Service" tab. The choose to add may require an additional service registration process.                                                                                                    | Once you<br>service you |
| Although it is not common, with some email clients, you may need to use the following information to activate your                                                                                                    | account:                |
| Your User ID: mousem<br>your Registration Code: 28609                                                                                                    |                         |
| If you have questions about using SecureAccess Washington or need assistance using this service, please visit our cu<br>support center at <u>http://support.secureaccess.wa.gov</u> .                                                                                                    | stomer                  |
|                                                                                                    |                         |
| Login at https://test-secureaccess.wa.gov/myFortress/saw/select.do                                                                                                    |                         |
|                                                                                                    |                         |
| See more about: secureaccess@dis.wa.gov.                                                                                                    | 22 -                    |

---Step 6 below you will need to key in your User ID and Password you created earlier in SAW.

| Https://test-securesccess.wa.g                                               | ov/ D - D State of Washington [US] C X 🖬 🛧 🔅                                        |
|------------------------------------------------------------------------------|-------------------------------------------------------------------------------------|
| <u>File E</u> dit <u>V</u> iew F <u>a</u> vorites <u>T</u> ools <u>H</u> elp |                                                                                     |
| 👍 🔁 Suggested Sites 🔻 🧃 Free Hotmail 🛔                                       | 2 Web Slice Gallery ▼                                                               |
|                                                                              | SAW SecureAccess<br>WASHINGTON®                                                     |
|                                                                              | Login to your SecureAccess Washington Account                                       |
|                                                                              | User ID: mousem<br>Password:                                                        |
|                                                                              | login                                                                               |
|                                                                              | Do not have an account? <u>Create one</u>                                           |
|                                                                              | Forgot your User ID?<br>Forgot your password?<br>Haven't received activation email? |
|                                                                              | Activate your account                                                               |

--Congratulations, you have completed the login!!

-- The next screen is the welcome screen with two tabs near the top. Click on the <u>Add a New Service</u> tab to register for **TARGET2000.** 

## **SECTION IV**

### **Registering for TARGET2000**

---You should have received a User Notification with your user ID and temporary password from **TARGET2000**. On this form you will find the **Service Code** needed to complete your registration for TARGET. If for some reason you do not have your User Notification form please give the TARGET HELPDESK a call at 888-461-8898.

--Enter the Service Code in the text box on the Add a New Service screen.

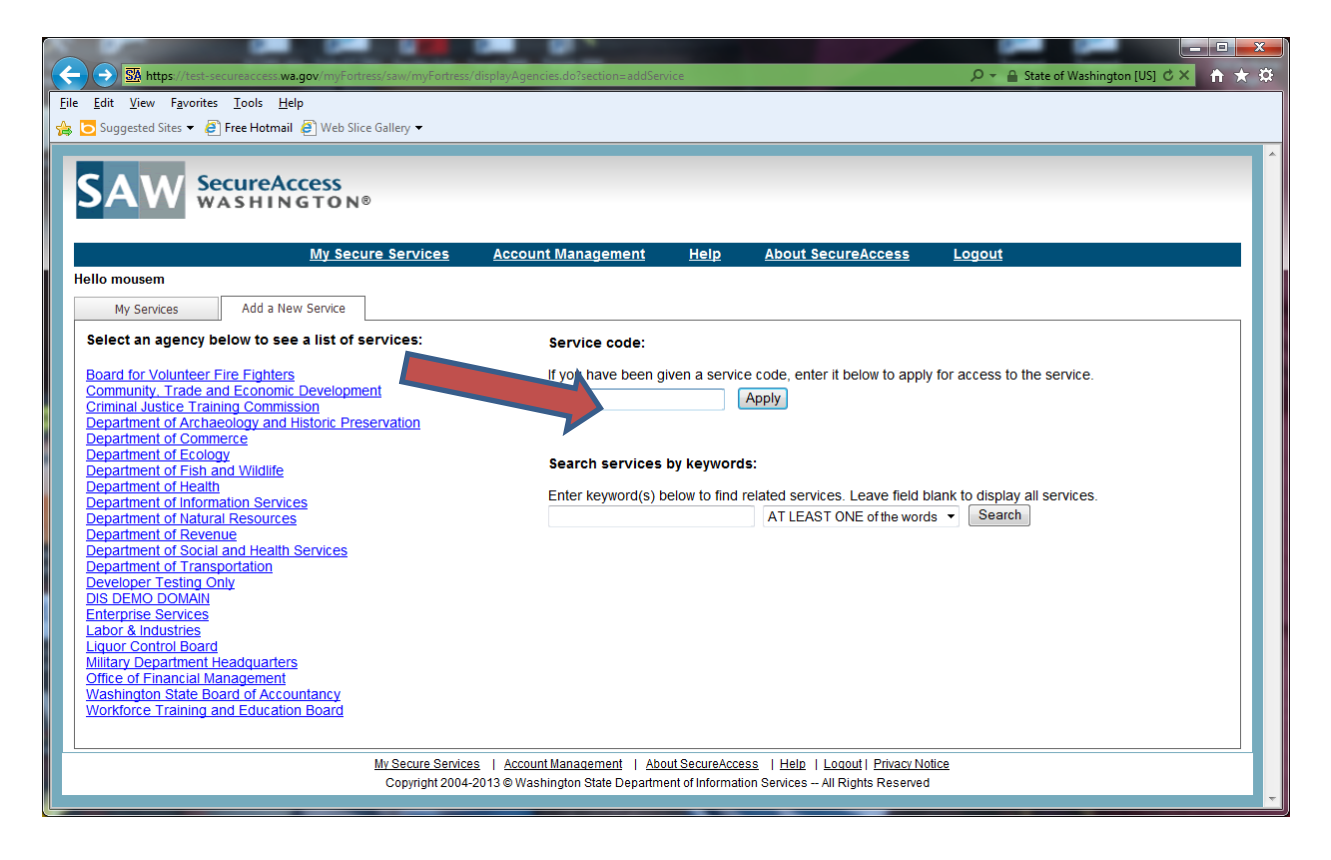

---After you have completed the above and click on <u>Apply</u> you will see the following screen which must be completed. Some of this is the same information that you completed with the SAW registration. The two systems are run by different state agencies and we need to have you submit this second set of information for the DSHS **TARGET2000** registration.

---Once you have completed everything below you will need to hit <u>Register</u> button.

| https://test-se                                                                                                    | cureaccess. <b>wa.gov</b> /myFor | tress/saw/myFortress/                                                                                                    | /secretCode.do               |                |            |               | 🔎 👻 🔒 State of Washington [US] (                                                                                                    | 3× 🗎 🖈 |
|----------------------------------------------------------------------------------------------------|----------------------------------|----------------------------------------------------------------------------------------------------|------------------------------|----------------|------------|---------------|----------------------------------------------------------------------------------------------------|--------|
| <u>E</u> dit <u>V</u> iew F <u>a</u> vorites                                                                                                    | <u>T</u> ools <u>H</u> elp       |                                                                                                    |                              |                |            |               |                                                                                                    |        |
| Suggested Sites 🔻 🛃                                                                                                    | Free Hotmail @] Web SI           | ice Gallery 🔻                                                                                                    |                              |                |            |               |                                                                                                    |        |
|                                                                                                    | and a conse                      |                                                                                                    |                              |                |            |               |                                                                                                    |        |
|                                                                                                    | ASHINGTON                        | 18                                                                                                    |                              |                |            |               |                                                                                                    |        |
|                                                                                                    |                                  |                                                                                                    |                              |                |            |               |                                                                                                    |        |
|                                                                                                    | My Sec                           | cure Services                                                                                                    | Account Management           | Help           | About S    | ecureAccess   | <u>Logout</u>                                                                                                    |        |
| llo mousem                                                                                                    | ·                                |                                                                                                    |                              |                |            |               |                                                                                                    |        |
| My Services                                                                                                    | Add a New Service                |                                                                                                    |                              |                |            |               |                                                                                                    |        |
| Service Regi                                                                                                    | istration                        |                                                                                                    |                              |                |            |               |                                                                                                    |        |
|                                                                                                    |                                  |                                                                                                    |                              |                | DOSTOO     |               |                                                                                                    |        |
| to one fill out the form                                                                                                    | bolow to goow to adv             |                                                                                                    |                              |                |            | 1 TERIN       |                                                                                                    |        |
| Please fill out the form                                                                                                    | i below to apply to age          | ency Department                                                                                                    | of Social and Health Service | s's service I  | IARGE 1200 | 12311.        |                                                                                                    |        |
| Please fill out the form                                                                                                    | RGET2000 TEST1 R                 | egistration                                                                                                    | of Social and Health Service | s's service 1  |            |               |                                                                                                    |        |
| Please fill out the form<br>Nelcome to DSHS TA<br>Field Name                                                                                                 | RGET2000 TEST1 R                 | ency Department<br>legistration<br>Field Value                                                                                                    |                              | s's service 1  |            |               | Description                                                                                                    |        |
| Please fill out the form<br>Welcome to DSHS TA<br>Field Name<br>•Name                                                                                        | RGET2000 TEST1 R                 | egistration<br>Field Value<br>Lindy Blankenship                                                                                                    | or social and Health Service | ss's service 1 |            |               | Description<br>Name of person registering                                                                                                    |        |
| Nelease fill out the form<br>Nelcome to DSHS TA<br>Field Name<br>Name<br>User_Area_Code                                                                      | RGET2000 TEST1 R                 | egistration<br>Field Value<br>Lindy Blankenship<br>360                                                                                                    |                              | ss's service   |            |               | Description<br>Name of person registering<br>User Area Code                                                                                                    |        |
| Please fill out the form<br>Nelcome to DSHS TA<br>Field Name<br>Name<br>User_Area_Code<br>User_Phone_Num                                                     | RGET2000 TEST1 R                 | egistration<br>Field Value<br>Lindy Blankenship<br>360<br>7253806                                                                                                    |                              | ss's service 1 |            |               | Description<br>Name of person registering<br>User Area Code<br>User Phone Number                                                                                                    |        |
| Please fill out the form<br>Welcome to DSHS TA<br>Field Name<br>User_Area_Code<br>User_Phone_Num<br>E-mail address                                           | RGET2000 TEST1 R                 | Action Sector Sector Se | or social and Health Service | s service 1    |            |               | Description<br>Name of person registering<br>User Area Code<br>User Phone Number<br>E-mail address                                                                                                    |        |
| Please fill out the form<br>Welcome to DSHS TA<br>Field Name<br>User_Area_Code<br>User_Phone_Num<br>E-mail address<br>County                                 | RGET2000 TEST1 R                 | Electry Department<br>Registration<br>Field Value<br>Lindy Blankenship<br>360<br>7253806<br>lindy.blankenship@<br>Thurston •                                                                                                    | Pdshs.wa.gov                 |                |            |               | Description           Name of person registering           User Area Code           User Phone Number           E-mail address           County                                                                                                   |        |
| Please fill out the form<br>Welcome to DSHS TA<br>Field Name<br>User_Area_Code<br>User_Phone_Num<br>E-mail address<br>County<br>Primary Agency Nu            | RGET2000 TEST1 R                 | Field Value<br>Lindy Blankenship<br>360<br>7253806<br>lindy blankenship@<br>Thurston                                                                                                    | or social and Health Service |                |            |               | Description           Name of person registering           User Area Code           User Phone Number           E-mail address           County           Primary Agency Number                                                                   |        |
| Please fill out the form<br>Welcome to DSHS TA<br>Field Name<br>User_Area_Code<br>User_Phone_Num<br>E-mail address<br>County<br>Primary Agency Nu<br>User_ID | RGET2000 TEST1 R                 | Field Value<br>Lindy Blankenship<br>360<br>7253806<br>lindy blankenship@<br>Thurston •<br>mousem                                                                                                    | Pdshs.wa.gov                 |                |            |               | Description           Name of person registering           User Area Code           User Phone Number           E-mail address           County           Primary Agency Number           TARGET User ID                                          |        |
| Please fill out the form<br>Welcome to DSHS TA<br>Field Name<br>User_Area_Code<br>User_Phone_Num<br>E-mail address<br>County<br>Primary Agency Ne<br>User_ID | RGET2000 TEST1 R                 | Field Value<br>Lindy Blankenship<br>360<br>7253806<br>lindy blankenship@<br>Thurston •<br>mousem                                                                                                    | Pdshs.wa.gov                 |                | Register   | Clear Cancel  | Description           Name of person registering           User Area Code           User Phone Number           E-mail address           County           Primary Agency Number           TARGET User ID           (') indicates a required field |        |
| Please fill out the form<br>Welcome to DSHS TA<br>Field Name<br>User_Area_Code<br>User_Phone_Num<br>E-mail address<br>County<br>Primary Agency Ne<br>User_ID | Inder with apply to age          | Electry Department<br>tegistration<br>Field Value<br>Lindy Blankenship<br>360<br>7253806<br>lindy blankenship@<br>Thurston •<br>mousem                                                                                                    | Pdshs.wa.gov                 | s service i    | Register   | Clear) Cancel | Description         Name of person registering         User Area Code         User Phone Number         E-mail address         County         Primary Agency Number         TARGET User ID         (*) indicates a required field                 |        |
| Please fill out the form<br>Welcome to DSHS TA<br>Field Name<br>User_Area_Code<br>User_Phone_Num<br>E-mail address<br>County<br>Primary Agency Nu<br>User_ID | Inder of apply to age            | Field Value<br>Lindy Blankenship<br>360<br>7253806<br>lindy.blankenship@<br>Thurston •<br>mousem                                                                                                    | or social and Health Service | s service i    | Register   | Clear) Cancel | Description         Name of person registering         User Area Code         User Phone Number         E-mail address         County         Primary Agency Number         TARGET User ID         (*) indicates a required field                 |        |
| Please fill out the form<br>Welcome to DSHS TA<br>Field Name<br>User_Area_Code<br>User_Phone_Num<br>E-mail address<br>County<br>Primary Agency Ni<br>User_ID | iber<br>umber                    |                                                                                                    | Pdshs.wa.gov                 | ut SecureAcce  | Register ) | Clear) Cancel | Description         Name of person registering         User Area Code         User Phone Number         E-mail address         County         Primary Agency Number         TARGET User ID         (*) indicates a required field                 |        |

---After you hit the <u>Register</u> button you will get the following screen. The **TARGET2000** staff will receive an email that you have registered for **TARGET2000**. They will verify you are a "Current User" within **TARGET2000** and if you are they will "Approve" your registration. You will receive an email letting you know that your registration is complete.

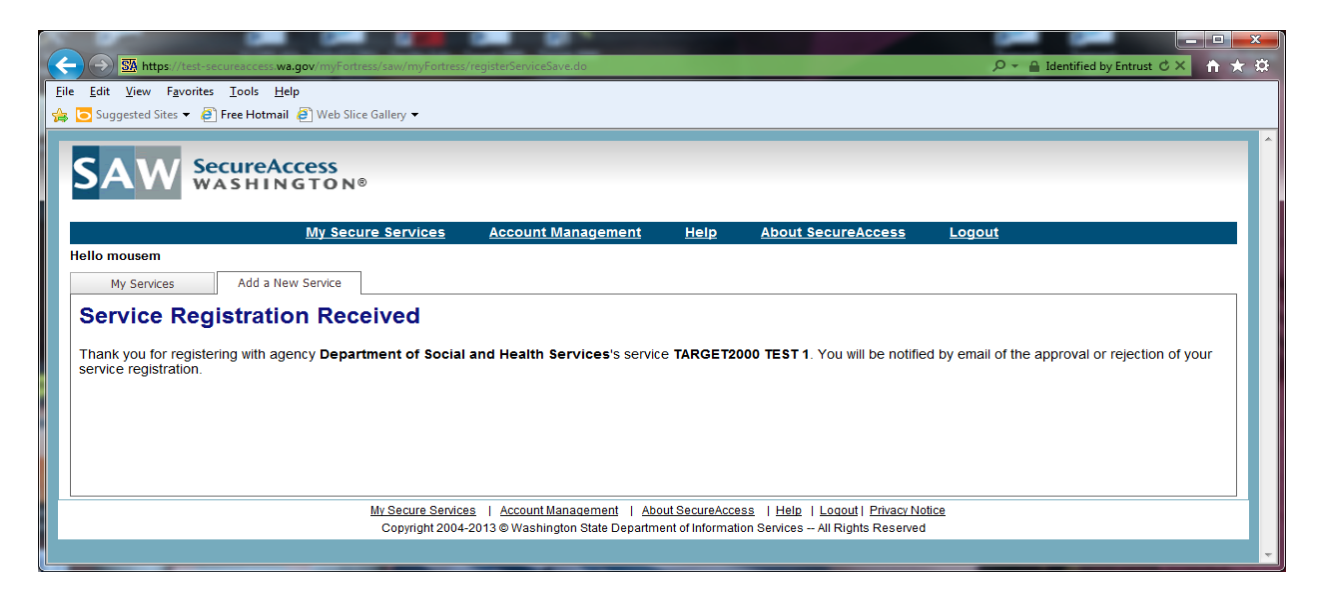

---Below is a sample copy of the email you would receive once **TARGET2000** "Approves" your registration. You are now ready to log into **TARGET2000** via SAW.

| <mark>⊠ </mark> †7₿\$\$\$                                    | SecureAccess                                                                            | Washington : Access Appro                                                                                                    | ved - Me  | ssage (Plain Te                   | kt)                         |                   |            |
|--------------------------------------------------------------|-----------------------------------------------------------------------------------------|----------------------------------------------------------------------------------------------------|-----------|-----------------------------------|-----------------------------|-------------------|------------|
| File Messag                                                  | e McAfee E-mail Scan                                                                    |                                                                                                    |           |                                   |                             |                   | ۵ 🕜        |
| Ignore X                                                     | Reply Reply Forward More +                                                              | Image: Provide the second second | Move      | Pules ▼<br>M OneNote<br>Actions ▼ | Categorize •<br>Follow Up • | a →<br>Translate  | Zoom       |
| Delete                                                       | Respond                                                                                 | Quick Steps                                                                                                    | ù .       | Move                              | Tags 🕞                      | Editing           | Zoom       |
| From: secur<br>To: Blanke<br>Cc:<br>Subject: Secur           | eaccess@dis.wa.gov<br>enship, Lindy (DSHS/MSD)<br>reAccess Washington : Access Approved |                                                                                                    |           |                                   | Se                          | ent: Wed 5/8/2013 | 3 11:14 AM |
| *************<br>* This is a system<br>* If you have ar<br>* | www.executions, please visit our suppo                                                  | ********************<br>NOT reply to this email.<br>ort site at:                                                                                                    | ***       |                                   |                             |                   |            |
| * <u>http://sup;</u><br>*<br>*********                       | port.secureaccess.wa.gov                                                                | *****                                                                                                    | ***       |                                   |                             |                   | ≡          |
| Your access to S<br>approved for U                           | ecureAccess Washington agency [<br>ser ID [mousem].                                     | Department of Social a                                                                                                    | nd Health | n Services] se                    | rvice [TARGET20             | 00 TEST 1] has be | een        |
| SecureAccess V<br>Login at <u>https:/</u>                    | -<br>Vashington (Customer Test)<br>/test-secureaccess.wa.gov/myFort                     | tress/saw/select.do                                                                                                    |           |                                   |                             |                   |            |
| <ol> <li>See more ab</li> </ol>                              | oout: secureaccess@dis.wa.gov.                                                          |                                                                                                    |           |                                   |                             | 2                 | 20         |

---Once you have logged in using your newly created SAW User ID and Password you will see the screen below. At this screen you'll notice **TARGET2000** is now a Hyperlink and you should be able to click on it. This will take you to "Security Enhancements" screens that will need to be completed as well.

| · (←) → Mttps://testeaconences.wa.gov/mjFortress/saw/set   | κt.do 🔎 ₹ 🔒 State of Wa                                                                                                    | shington [US] C × 🏦 🛧 🔅 |
|------------------------------------------------------------|----------------------------------------------------------------------------------------------------|-------------------------|
| <u>File Edit View Favorites Lools H</u> elp                |                                                                                                    |                         |
| 🙀 💽 Suggested Sites 🔻 🖉 Free Hotmail 🤌 Web Slice Gallery 🔻 |                                                                                                    |                         |
| SAW SecureAccess<br>WASHINGTON®                            |                                                                                                    | Â                       |
| My Secure Servi                                            | es Account Management <u>Help About SecureAccess Logout</u>                                                                                                    |                         |
| Hello mousem                                               |                                                                                                    |                         |
| My Services Add a New Service                              |                                                                                                    |                         |
| Service Agency                                             | Description                                                                                                    | User Action             |
| TARGET2000 Department of Social and                        | TARGET2000 test using current test web site TARGETTEST and MIDTIER testing - Accepts<br>batch data loads (TARGET: Treatment and Assessment Report Generation Tool)              | Active <u>Remove</u>    |
|                                                            |                                                                                                    |                         |
| <u>My Secury</u><br>Copyrig                                | Services   Account Management   About SecureAccess   Help   Logout   Privacy Notice<br>nt 2004-2013 © Washington State Department of Information Services - All Rights Reserved |                         |
|                                                            |                                                                                                    |                         |

---Below is the "Security Enhancements" screen. Hit the Continue button.

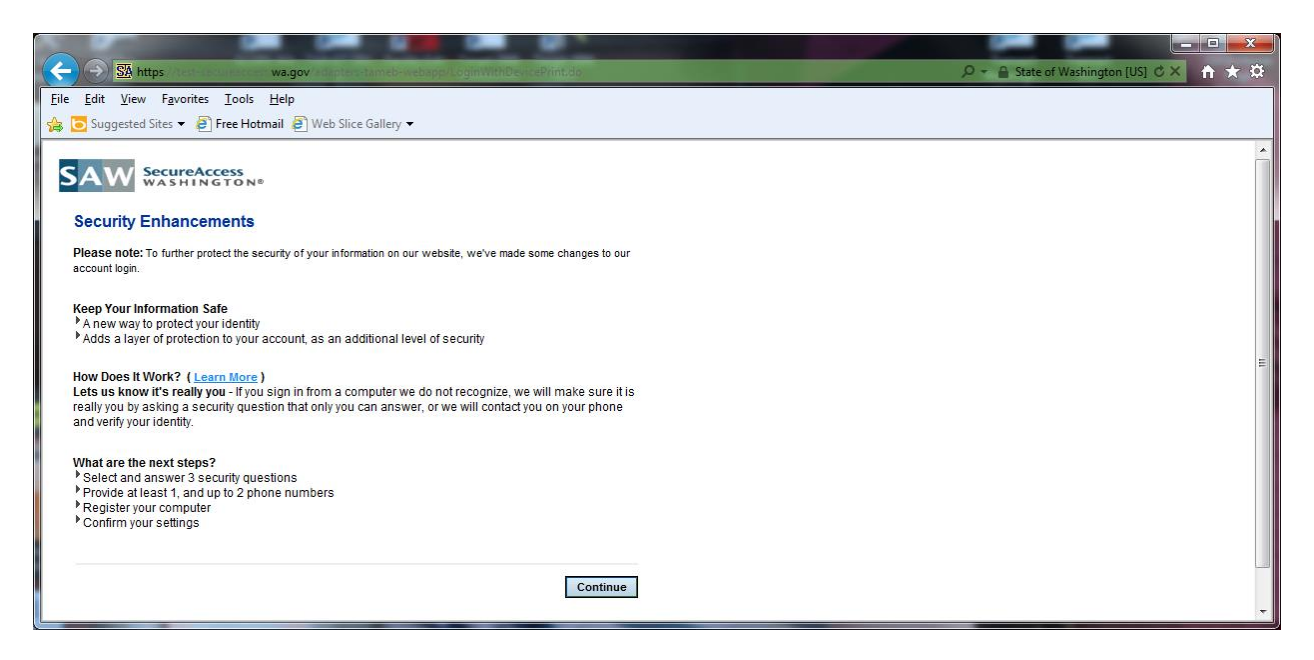

---Below is the Security Questions screen. You'll need to fill out everything with an asterisk. If this is your main PC you'll be doing most or all your **TARGET2000** data then you will want to select "YES, I plan on using this computer to access my account in the future". Then hit <u>Continue</u> button.

|                                                  |                                                                                           |                                            |                                            |                          |                                    | _ 🗆 🗙        |
|--------------------------------------------------|-------------------------------------------------------------------------------------------|--------------------------------------------|--------------------------------------------|--------------------------|------------------------------------|--------------|
| 🔶 🕣 强 https://t                                  | est-secureaccess. <b>wa.gov</b> /adapters-ta                                              | meb-webapp/PreColl                         | ectBoth.do                                 |                          | 🔎 👻 🔒 State of Washington [US] 🖒 🗙 | <b>↑</b> ★ ☆ |
| <u>File Edit View Fav</u>                        | orites <u>T</u> ools <u>H</u> elp                                                         |                                            |                                            |                          |                                    |              |
| 👍 🔁 Suggested Sites 🔹                            | 🔹 🧉 Free Hotmail 🧧 Web Slice G                                                            | allery 🔻                                   |                                            |                          |                                    |              |
|                                                  |                                                                                           |                                            |                                            |                          |                                    | •            |
|                                                  | reAccess<br>HINGTON®                                                                      |                                            |                                            |                          |                                    |              |
| Select your Sec                                  | urity Questions and Ente                                                                  | r Phone Numbe                              | er(s)                                      |                          |                                    |              |
| When you sign on from<br>code using your telepho | a computer we do not recognize, you w<br>ne, in order to verify your identity. <u>How</u> | rill be asked to answer a<br>does it work? | security question or ent                   | er a confirmation        |                                    |              |
| Step1: Select and a                              | inswer 3 security questions                                                               |                                            | * = Required                               | Fields                   |                                    |              |
| Note: Your answers                               | should be no more than 30 chara                                                           | cters (no symbols)                         |                                            |                          |                                    |              |
| Question 1:                                      |                                                                                           |                                            |                                            |                          |                                    |              |
| <ul> <li>What is the first n</li> </ul>          | ame of the maid of honor at your                                                          | wedding?                                   |                                            | •                        |                                    |              |
| Answer:                                          |                                                                                           |                                            |                                            |                          |                                    |              |
| <ul> <li>Snow White</li> </ul>                   |                                                                                           |                                            |                                            |                          |                                    |              |
| Question 2 :                                     |                                                                                           |                                            |                                            |                          |                                    |              |
| <ul> <li>What is the first n</li> </ul>          | ame of the best man at your wed                                                           | ding?                                      |                                            | -                        |                                    |              |
| Answer:                                          |                                                                                           |                                            |                                            |                          |                                    |              |
| <ul> <li>Donald Duck</li> </ul>                  |                                                                                           |                                            |                                            |                          |                                    | -            |
| Question 3 :                                     |                                                                                           |                                            |                                            |                          |                                    | -            |
| <ul> <li>Where did you n</li> </ul>              | neet your spouse for the first time                                                       | ? (Enter full name of                      | city only)                                 | -                        |                                    |              |
| Answer:                                          |                                                                                           |                                            |                                            |                          |                                    |              |
| <ul> <li>Disney Land</li> </ul>                  |                                                                                           |                                            |                                            |                          |                                    |              |
| Step2: Enter Phone                               | Number(s)                                                                                 |                                            | * = Required F                             | ields                    |                                    |              |
| Note: Provide at lea                             | st 1 phone number to which we car                                                         | authenticate you                           |                                            |                          |                                    |              |
| Phone Type<br>(Home, work, or cell               | phone): Country Code:                                                                     | Area Code                                  | Phone Number<br>(No dashes, or<br>spaces): | Extension<br>(Optional): |                                    |              |
| * work                                           | USA (+1)                                                                                  | ▼ 360                                      | 7253806                                    |                          |                                    |              |
| home                                             | USA (+1)                                                                                  | ▼ 360                                      | 5557788                                    |                          |                                    |              |
|                                                  |                                                                                           |                                            |                                            |                          |                                    |              |
| Would You Like Us                                | to Remember this Computer? Lea                                                            | arn More                                   |                                            |                          |                                    |              |
| No This is a put                                 | ang uns computer to access my act<br>blic computer or one I do not plan or                | ount in the future                         | s my account                               |                          |                                    |              |
| _ 110, 1110 10 a put                             |                                                                                           |                                            | , account                                  |                          |                                    |              |
|                                                  |                                                                                           |                                            |                                            | Continue                 |                                    |              |
|                                                  |                                                                                           |                                            |                                            | continue                 |                                    | -            |

\*\*\*You may want to list your cell phone number as one of the telephone numbers above. This will allow you to log in from an alternative computer more easily.\*\*\* It is helpful to list your cell phone if your desk phone does not ring directly to you. ---After hitting the Continue button from above you will see the "Confirmation" screen below. You should write down or screen print this screen so you have your 3 secret questions and know which number they will call if needed. Once you are ready hit the <u>Finish</u> button.

| Image: Mutps://test-secureaccess.wa.gov/adapters-tameb-webap/SelectBoth.do         Edit       View       Favorites       Tools       Help         Suggested Sites < Image: Free Hotmail       Image: Web Slice Gallery          Image: SecureAccess       Image: SecureAccess         Confirmation         You have successfully set up the following login information:         Security Questions         Question 1:       What is the first name of the maid of honor at your wedding?         Answer:       Snow White         Question 3:       What is the first name of the best man at your wedding?         Answer:       Donald Duck         Question 3:       Where did you meet your spouse for the first time? (Enter full name of city only)         Answer:       Disney Land         Phone number(s)       work:         work:       +1-360-7253806 | P ~ ≜ State of Washington [US] C × ↑ |
|----------------------------------------------------------------------------------------------------|--------------------------------------|
| Edit View Favorites Tools Help Suggested Sites  Face Hotmail  Web Slice Gallery   Suggested Sites  Face Hotmail  Web Slice Gallery   SecureAccess KASSHINGTON* Confirmation Country Successfully set up the following login information: Security Questions Question 1: What is the first name of the maid of honor at your wedding? Answer: Snow White Question 2: What is the first name of the best man at your wedding? Answer: Donald Duck Question 3: Where did you meet your spouse for the first time? (Enter full name of city only) Answer: Disney Land Phone number(s) Work: +1.360-7253806                                                                                                    |                                      |
| Suggested Sites                                                                                                    |                                      |
| SecureAccess<br>WASHINGTON*         Confirmation<br>/ou have successfully set up the following login information:         Security Questions         Question 1: What is the first name of the maid of honor at your wedding?         Answer:       Snow White         Question 2: What is the first name of the best man at your wedding?         Answer:       Donald Duck         Question 3: Where did you meet your spouse for the first time? (Enter full name of city only)         Answer:       Disney Land         Phone number(s)         work:       +1-360 - 7253806                                                                                                    |                                      |
| Confirmation         You have successfully set up the following login information:         Security Questions         Question 1: What is the first name of the maid of honor at your wedding?         Answer:       Snow White         Question 2: What is the first name of the best man at your wedding?         Answer:       Donald Duck         Question 3: Where did you meet your spouse for the first time? (Enter full name of city only)         Answer:       Disney Land         Phone number(s)         work:       +1-360 - 7253806                                                                                                    |                                      |
| You have successfully set up the following login information:  Security Question 1: What is the first name of the maid of honor at your wedding?  Answer: Snow White  Question 2: What is the first name of the best man at your wedding?  Answer: Donald Duck  Question 3: Where did you meet your spouse for the first time? (Enter full name of city only)  Answer: Disney Land  Phone number(s) Work: +1-360-7253806                                                                                                    |                                      |
| Security Questions Question 1: What is the first name of the maid of honor at your wedding? Answer: Snow White Question 2: What is the first name of the best man at your wedding? Answer: Donald Duck Question 3: Where did you meet your spouse for the first time? (Enter full name of city only) Answer: Disney Land Phone number(s) Work: +1- 360 - 7253806                                                                                                    |                                      |
| Question 1:       What is the first name of the maid of honor at your wedding?         Answer:       Snow White         Question 2:       What is the first name of the best man at your wedding?         Answer:       Donald Duck         Question 3:       Where did you meet your spouse for the first time? (Enter full name of city only)         Answer:       Disney Land         Phone number(s)       work:                                                                                                    |                                      |
| Answer:     Snow White       Question 2:     What is the first name of the best man at your wedding?       Answer:     Donald Duck       Question 3:     Where did you meet your spouse for the first time? (Enter full name of city only)       Answer:     Disney Land       Phone number(s)                                                                                                    |                                      |
| Question 2:       What is the first name of the best man at your wedding?         Answer:       Donald Duck         Question 3:       Where did you meet your spouse for the first time? (Enter full name of city only)         Answer:       Disney Land         Phone number(s)                                                                                                    |                                      |
| Answer:       Donald Duck         Question 3:       Where did you meet your spouse for the first time? (Enter full name of city only)         Answer:       Disney Land         Phone number(s)                                                                                                    |                                      |
| Question 3: Where did you meet your spouse for the first time? (Enter full name of city only)         Answer:       Disney Land         Phone number(s)         work:       +1-360-7253806                                                                                                    |                                      |
| Answer:         Disney Land           Phone number(s)                                                                                                    |                                      |
| Phone number(s) work: +1-360-7253806                                                                                                    |                                      |
| work: +1 - 360 - 7253806                                                                                                    |                                      |
|                                                                                                    |                                      |
| home: +1 - 360 - 5557788                                                                                                    |                                      |
|                                                                                                    |                                      |
|                                                                                                    |                                      |
|                                                                                                    |                                      |
| Update your Settings Finish                                                                                                    |                                      |
|                                                                                                    |                                      |

---Once you hit <u>Finish</u> it takes you to the **TARGET2000** Welcome screen. See below. You should be able to log in using your new **TARGET2000** User ID and Password from the User Notification Form.

| (C) SA https://test-secu                                                     | reaccess.wa.gov/dshs/target2000t | est1/home/default.aspx |           |  | 🔎 👻 🔒 State of Washington [ | us] C × 🕆 🛪 🔅 |  |  |
|------------------------------------------------------------------------------|----------------------------------|------------------------|-----------|--|-----------------------------|---------------|--|--|
| Eile Edit View Favorites Tools Help                                          |                                  |                        |           |  |                             |               |  |  |
|                                                                              | ee Hotmail E web since Gamery    |                        |           |  |                             |               |  |  |
| TARGET                                                                       | TARGET Framework                 |                        |           |  |                             |               |  |  |
| 2000                                                                         | Today's Date: 05/08/203          | .3                     |           |  |                             |               |  |  |
| Welcome to Target. Please log in.                                            |                                  |                        |           |  |                             |               |  |  |
|                                                                              |                                  |                        |           |  |                             |               |  |  |
|                                                                              | User ID:                         |                        | Password: |  | Enter                       |               |  |  |
|                                                                              |                                  |                        |           |  |                             |               |  |  |
| TARGET: <u>Feedback</u>                                                      |                                  |                        |           |  |                             |               |  |  |
| The Target helpdesk phone: Local (360) 725-3800 or Toll Free: 1-888-461-8898 |                                  |                        |           |  |                             |               |  |  |
|                                                                              |                                  |                        |           |  |                             |               |  |  |
|                                                                              |                                  |                        |           |  |                             |               |  |  |
|                                                                              |                                  |                        |           |  |                             |               |  |  |
|                                                                              |                                  |                        |           |  |                             |               |  |  |
|                                                                              |                                  |                        |           |  |                             |               |  |  |
|                                                                              |                                  |                        |           |  |                             |               |  |  |
|                                                                              |                                  |                        |           |  |                             |               |  |  |
|                                                                              |                                  |                        |           |  |                             |               |  |  |
|                                                                              |                                  |                        |           |  |                             |               |  |  |

## **Section V**

## Logging Into TARGET2000

- 1. Connect to the Internet and go to <u>https://secureaccess.wa.gov/</u>
- 2. Use your SAW User ID and password to log into SAW.
- 3. Click on the hyperlink to **TARGET2000**.
- 4. Enter your TARGET User ID and TARGET password. This is originally provided to you in the User Notification form. Click [Enter]
- 5. If you have access to more than one agency then you will need to select an agency. You will only see those agencies that you have been authorized to access through the Agency Registration form.
- 6. If this is your first time in Target, and every 90 days thereafter, you will be prompted to change your password.

### Congratulations, you are now logged into TARGET!

Just follow the steps in this section whenever you want to access TARGET2000.

## **Section VI**

### Frequently Asked Questions

#### How do I know what version of Internet Explorer I have?

Open up your Internet Explorer. Click on Help. Click on About Internet Explorer. The Version number should be at least version 7 or above.

#### How do I obtain a newer version of Internet Explorer?

If your browser is not at least version 7 you can download a free upgrade from <u>www.microsoft.com</u>. Contact your local technical support if you are having trouble with the installation. Please note that this is a large file and depending on the speed of your connection could take some time.

#### Why was my application to add TARGET2000 as a service refused?

Most commonly it is because either the TARGET Agency Registration Form has not been faxed in to DBHR or that the user id has been entered incorrectly. A copy of the TARGET Agency Registration form can be found in Section VIII. Your user id can be found on the User Notification form that DBHR has faxed back to you. Contact the **TARGET2000** Help Desk if you have any questions at 888-461-8898.

# We have several computers; do we need to go through this entire process for each one?

 You would need to go through the entire process once for each person that will be accessing TARGET2000.

#### Now that I have access to TARGET2000, how do I use it?

If you or some of your staff would like to attend a training session please contact the **TARGET2000** Help desk at 888-461-8898.

#### How do I create a shortcut to TARGET2000?

You can create a shortcut by first navigating to <u>https://secureaccess.wa.gov/</u> Click on File, Send, Shortcut to Desktop. This will place a shortcut to the Secure Access Washington website on your desktop.

You can also click on Favorites, Add to Favorites to add SAW to your list of favorites.

#### What do I do when one of my data entry personnel leaves the agency?

Fax a TARGET Agency Registration form to DBHR indicating that this person should no longer have access to your agency's data. We will inactivate their access to **TARGET2000**.

#### I have questions. Who do I contact?

There are several sources that would be glad to assist you.

 Questions about registering or opening the SAW access
 Secure Access Washington Help Desk

servicedesk@cts.wa.gov 1-888-241-7549 Local Number: (360) 753-2454

- Questions about the application process, SAW, TARGET2000 or other general questions
- Problems with setting up your computer

DASA TARGET2000 Help Desk 1-888-461-8898

Contact your agency's technical support personnel